From the landing page, click "Sign in" from either location indicated below.

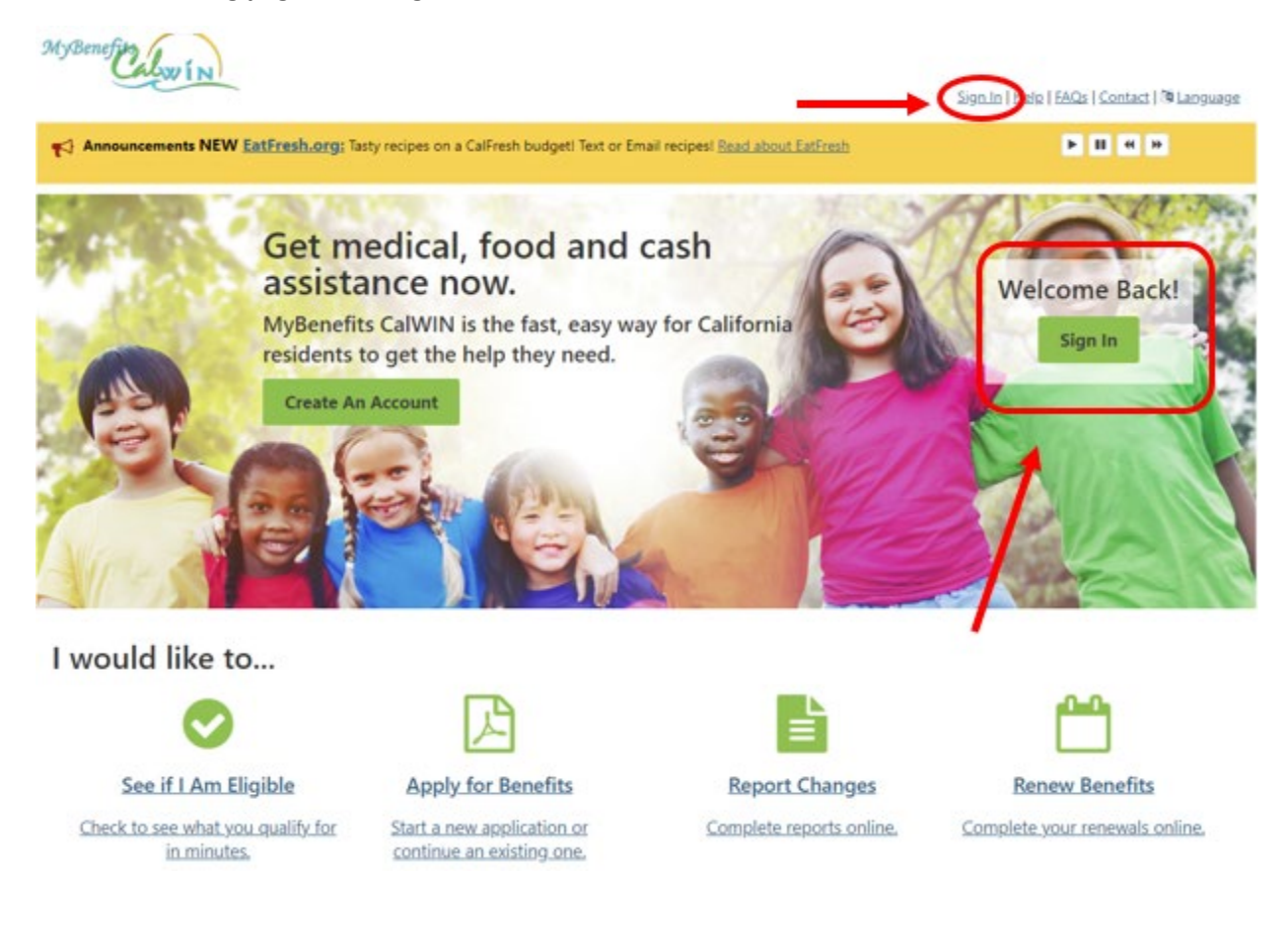

## Step 1. Enter your username in the Username field.

If you have forgotten your username, please click forgot username, enter your email address, and hit submit in the bottom right-hand corner.

## Forgot Username?

\* Email:

You must answer all questions that are marked with an \* Enter the email address you signed up with to have your username emailed to you.

Submit

## Step 2. Click the "Next" button in the far-right corner.

| MyBenefin Low IN                                                                                                    |                                 | Sion.In   Helo   FAQs   Contact   <sup>106</sup> Language |
|----------------------------------------------------------------------------------------------------|---------------------------------|-----------------------------------------------------------|
| Home                                                                                                    |                                 |                                                           |
| Sign In                                                                                                    |                                 |                                                           |
| If you currently don't have a My Benefits Account, please create one now to apply for benefits.<br>Username babsqmatic <br>Eorgot Username. | riew benefits. or report change | es. <u>Create A MyBenefits Account</u>                    |
| MyBenefits CalWIN 2017   All Rights Reserved                                                                                                | 1                               | Privacy and Legal Notice   Version 6.4.52.1219            |

Step 3. Enter your password in the password field and select the "Sign In" button.

If you entered the correct credentials you will now be successfully logged into the website.

If you forgot your password, click the "Forgot Password" link in the bottom right-hand corner under the "Sign In" button.

| tyBenefic low in                                                            |                                                   |                                                                               |                                                   |                             |
|-----------------------------------------------------------------------------|---------------------------------------------------|-------------------------------------------------------------------------------|---------------------------------------------------|-----------------------------|
|                                                                             |                                                   |                                                                               | Sign.In   Help                                    | EAQs   Contact   🕫 Language |
| Home                                                                        |                                                   |                                                                               |                                                   |                             |
| Secure Passw                                                                | ord Entry                                         |                                                                               |                                                   |                             |
| Seeing your Sign-In Pictu<br>You must answer all ques<br>Your Sign-In Pictu | re on this page hel<br>tions that are mark<br>JFC | is you know that you are on the official My8enefits CalWIN we<br>to with an * | absite, and that it's safe to enter your password | 1                           |
|                                                                             |                                                   |                                                                               |                                                   |                             |
| You named this picture: b                                                   | baby                                              |                                                                               |                                                   |                             |
| If you don't recognize thi                                                  | is picture. then don                              | l enter your password                                                         |                                                   |                             |
| Enter Passivord Delow                                                       | * Password                                        | [                                                                             |                                                   |                             |
|                                                                             |                                                   | (8-20 characters, case sensitive)                                             |                                                   |                             |
|                                                                             |                                                   |                                                                               |                                                   | Sign In                     |
|                                                                             |                                                   |                                                                               | $\rightarrow$                                     | Eorgot Password?            |
|                                                                             |                                                   |                                                                               |                                                   |                             |

## Answer your security questions and select the "Submit" button in the bottom right-hand corner.

| MyBenefity                                   |                                                                                                    |                |
|----------------------------------------------|----------------------------------------------------------------------------------------------------|----------------|
|                                              | Sign In   Help   FAQs   Contac                                                                                                | t   🌆 Language |
| Home MyBenefits CalWIN Account               |                                                                                                    |                |
|                                              |                                                                                                    |                |
| Forgot Password                              |                                                                                                    |                |
| You must answer all questions that are marke | d with an *                                                                                                    |                |
| Step 2: Question 1                           |                                                                                                    |                |
| You must correctly answer two of your securi | y questions to have a temporary password emailed to you.                                                                      |                |
| Password Question:                           | With whom did you want to go to the prom?                                                                                     |                |
| * Your answer                                |                                                                                                    |                |
|                                              |                                                                                                    |                |
|                                              |                                                                                                    | Submit         |
| Do not use the "Forward", "Back" or "S       | top" buttons on your web browser. If used during this forgot password process your account will be locked out for 15 minutes. |                |

Tips: You will have to answer 2 questions correctly to have a reset your password link emailed to the email address used to set up your profile.

If you do not receive an email, please check your spam and junk email folders as well.

If you are still having trouble signing into your mybenefitscalwin account, please contact Application Support at: <u>bcwpassreset@acgov.org</u> for assistance.